## Sheffield Hallam University

## Connecting to SHU Wi-Fi (Windows 10)

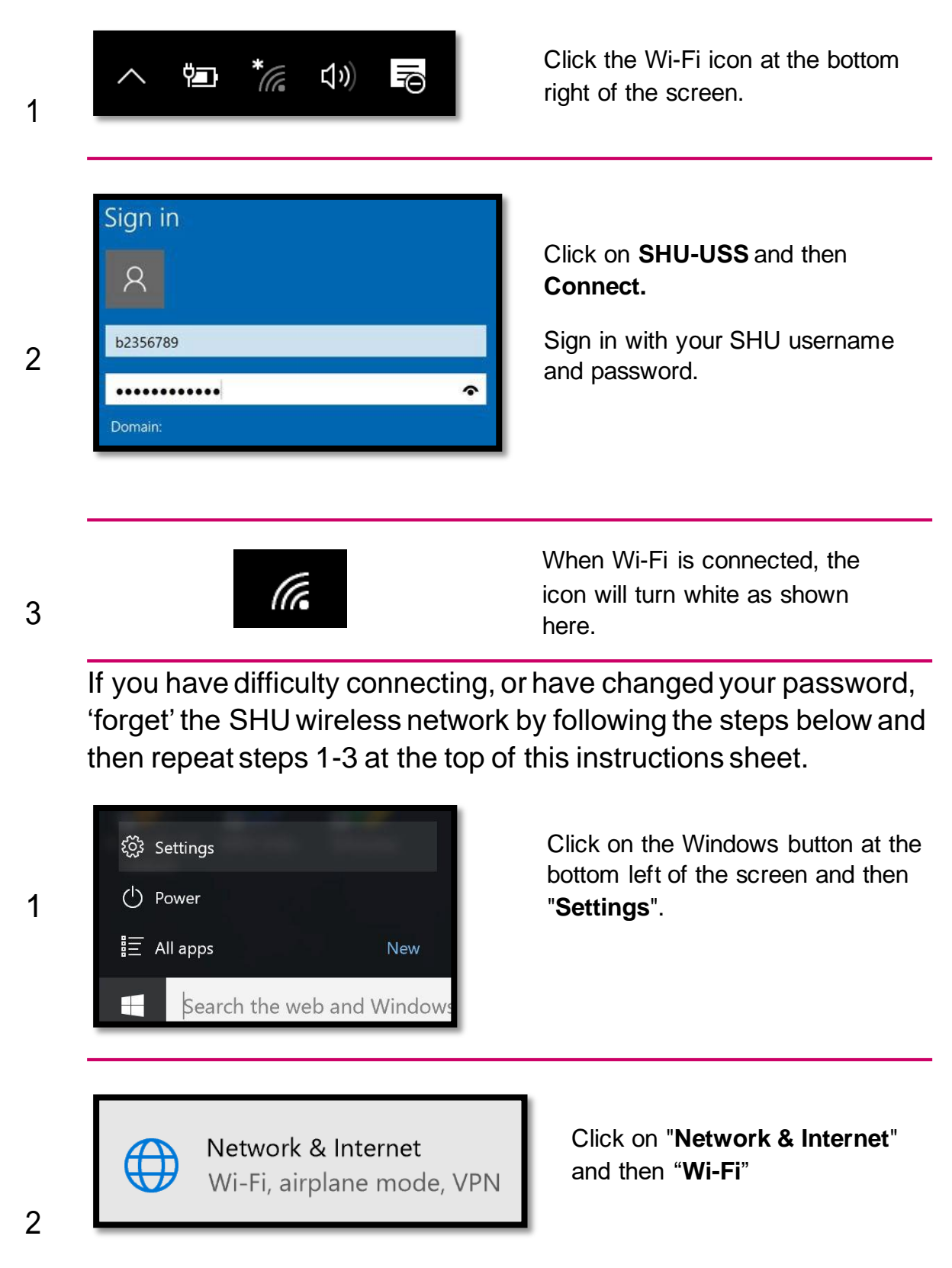

| <b>Sheffield<br/>Hallam<br/>University</b><br>Connecting to SHU Wi-Fi (Windows 10) |                                                                           |                                                                                                    |
|------------------------------------------------------------------------------------|---------------------------------------------------------------------------|----------------------------------------------------------------------------------------------------|
| 3                                                                                  | Manage Wi-Fi settings                                                     | Click "Manage Wi-Fi Settings".                                                                                                    |
| 4                                                                                  | Manage known networks<br>SHU-TSS<br>Can't share<br>SHU-USS<br>Can't share | Scroll down to " <b>Manage</b><br><b>known networks</b> " and click<br>the <b>Forget</b> button on the<br><b>SHU-USS</b> network. |

You can now follow steps 1-3 at the start of this instruction sheet, to connect to the Wi-Fi.